## **Steps to Searching for Applicants**

 Go to <u>www.calstate.edu/ip</u>, click "Login" in the upper right hand corner, and then enter your username (email address) and password. Once you login, you will be brought you our "Admin Home" From the navigation menu on the left hand side, click "Applicant Admin."

|                 | HOME   PROGRAMS   STAFF   DEADLINES                                                                                                    |                                       |  |  |
|-----------------|----------------------------------------------------------------------------------------------------|---------------------------------------|--|--|
| Applicant Admin | Logout   A                                                                                                    | Admin Home   User: AmyMarie Roshannon |  |  |
| Program Admin   | Administration > Home                                                                                                    |                                       |  |  |
| Process Admin   | Administration : Home                                                                                                    |                                       |  |  |
|                 | Below are several administrative areas that allow you to manage your progra applicants, as well as site and system settings.         Share Queries       Share Reports       Query Watches       Manage Folders | ms, applications,                     |  |  |
|                 | My Queries & Reports                                                                                                    | My Notes                              |  |  |

2) Once you click "Applicant Admin," a drop down menu will appear. From the drop down menu, click "Advanced Search."

| Applicant Admin    | Loqout   <u>Admin Home</u>   User: AmyMa                                                                                                    | rie Roshannon |  |  |
|--------------------|----------------------------------------------------------------------------------------------------|---------------|--|--|
| Search             | Administration > Home                                                                                                    |               |  |  |
| Advanced Search    |                                                                                                    |               |  |  |
| Locator Search     | Administration : Home                                                                                                    |               |  |  |
| Exchange Balances  | Below are several administrative areas that allow you to manage your programs, applications, applicants, as well as site and system settings. |               |  |  |
| New Application    |                                                                                                    |               |  |  |
| Alumni Information | Share Queries Share Reports Query Watches Manage Folders                                                                                      |               |  |  |
| Program Admin      |                                                                                                    |               |  |  |
| Process Admin      | My Queries & Reports                                                                                                    |               |  |  |
|                    | my queries a reports my notes                                                                                                    |               |  |  |
|                    |                                                                                                    |               |  |  |

3) On the Advanced Search page, under "New Query Wizard" check the boxes next to "Application Parameters" and "Applicant Parameters," then click "Next."

|                                                         | HOME   PROGRAMS   STAFF   DEADLINES                            |  |  |  |  |
|---------------------------------------------------------|----------------------------------------------------------------|--|--|--|--|
| Applicant Admin                                         | Logout   Admin Home   User: AmyMarie Roshannor                 |  |  |  |  |
| Search                                                  | Administration > Applicant Admin > Search > Advanced           |  |  |  |  |
| Advanced Search                                         |                                                                |  |  |  |  |
| Locator Search                                          | Search : Advanced                                              |  |  |  |  |
| Exchange Balances                                       | Please select the type of information you would like to query. |  |  |  |  |
| New Application                                         | Simple Search                                                  |  |  |  |  |
| Alumni Information                                      |                                                                |  |  |  |  |
| Program Admin                                           | < Cancel - Reset - Next >                                      |  |  |  |  |
| Process Admin                                           | New Query Wizard                                               |  |  |  |  |
| Choose the type of information you would like to query: |                                                                |  |  |  |  |
|                                                         | Application Parameters                                         |  |  |  |  |
|                                                         | Program Parameters                                             |  |  |  |  |
|                                                         | Complete/Incomplete Submissions                                |  |  |  |  |
|                                                         | Questionnaires                                                 |  |  |  |  |

4) On the next screen, under "Application Cycles" select the application cycle you want to pull up. If you are searching for admitted students only, make sure the "Committed" box is ticked. If no application status is ticked, admitted, pending, and denied students will appear in your results.

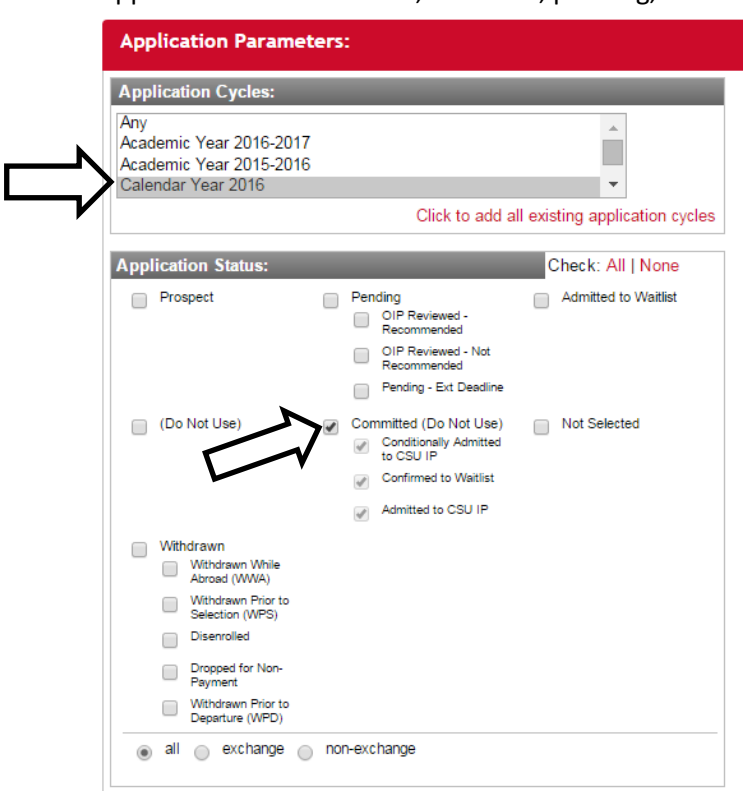

Scroll down to the bottom of the page and click "Next."

| L | ]        |            |           |          | _ |
|---|----------|------------|-----------|----------|---|
|   | < Back - | - Cancel - | - Reset - | - Next > |   |
|   |          |            |           | ·        |   |

5) The next page will contain your search results: Below is an example showing Fresno State's 2015-16 applicants. The total number of applications is listed at the bottom of the page.

| <b>?</b>                       | ollowing             | is a listing of applications that meet your search criteria.                                                                                                    |                        |
|--------------------------------|----------------------|----------------------------------------------------------------------------------------------------|------------------------|
| Search                         | Search               | Results                                                                                                    |                        |
| < Ba                           | ck -                 | - Cancel - Next >                                                                                                    |                        |
| Options:                       | - Select             | Option -   Progress Audit: - Select Phase -                                                                                                    |                        |
| Save Sea                       | irch:                | Save Search                                                                                                    |                        |
| 'ou sear<br>r <b>PLP &amp;</b> | hed for a<br>Academi | II applicants, within Outgoing programs that have applied for the terms Academic Year 20<br>ic Year 2015-2016, having (CSU Campus equal to 'California State University, Fresno'). | 15-2016                |
|                                |                      | Group your results by: Applicant                                                                                                    | •                      |
| Result                         | s                    |                                                                                                    |                        |
| Name                           | Status               | Program                                                                                                    | Term                   |
| Castillo,                      | Pending              | CSU IP China: Learn Chinese (ID 10623 - ranked 1)                                                                                                    | Academic               |
| Joel *                         |                      |                                                                                                    | Year<br>2015-<br>2016  |
| Castillo,                      | Pending              | CSU IP Germany: Direct Enrollment (ID 10639 - not ranked)                                                                                                    | PLP 8                  |
| Yesenia *                      |                      |                                                                                                    | Academic<br>Year       |
|                                |                      |                                                                                                    | 2015-<br>2016          |
| Cheung,                        | Pending              | CSU IP Korea (ID 10408 - not ranked)                                                                                                    | Academic               |
| Hiu Ching<br>*                 |                      |                                                                                                    | Year,<br>2015-<br>2016 |
| linton,                        | Pending              | CSU IP Germany: Learn German (ID 10229 - not ranked)                                                                                                    | PLP 8                  |
| l yler<br>Aron *               |                      |                                                                                                    | Academic<br>Year       |
|                                |                      |                                                                                                    | 2015-<br>2016          |
| felgar,                        | Pending              | CSU IP Korea (ID 10472 - not ranked)                                                                                                    | Academic               |
| sau Joel                       |                      |                                                                                                    | 2015-                  |
|                                | Pending              | CSU IP Israel (ID 10471 - not renked)                                                                                                    | 2016<br>PLP &          |
|                                |                      |                                                                                                    | Academic               |
|                                |                      |                                                                                                    | 2015-                  |
| adilla.                        | Pending              | CSU IP Spain: Madrid (ID 10277 - not ranked)                                                                                                    | 2016<br>PLP &          |
| Elizabeth                      |                      |                                                                                                    | Academic               |
|                                |                      |                                                                                                    | 2015                   |
| anchez-                        | Pending              | CSU IP Chile: Direct Enrollment (ID 10184 - not renked)                                                                                                    | 2016<br>PLP &          |
| Chinchilla,                    | . enang              | CCC in Sine, brow Enformment (B 10104 - NUT aliked)                                                                                                    | Academic               |
| liliana *                      |                      |                                                                                                    | 2015                   |
| White                          | Pending              | CSU IP United Kingdom: Geography (ID 10148 - not renked)                                                                                                    | 2016<br>Academic       |
| Kristen                        | rending              |                                                                                                    | Year                   |
| Hiexanora<br>K                 |                      |                                                                                                    | 2015-                  |
| Yang,<br>Cindy                 | Pending              | CSU IP Korea (ID 10650 - not ranked)                                                                                                    | Academic               |
| COLUMN T                       |                      |                                                                                                    | 0045                   |

You have the ability to save this search by entering a title into the "Save Search" field and clicking "Save Search."

| Administrat                                                                                                    | ion > Sear                                                             | ch > Results                                      |                            |  |  |  |
|----------------------------------------------------------------------------------------------------|------------------------------------------------------------------------|---------------------------------------------------|----------------------------|--|--|--|
| Search : Results                                                                                                    |                                                                        |                                                   |                            |  |  |  |
| <b>?</b>                                                                                                    | Pollowing is a listing of applications that meet your search criteria. |                                                   |                            |  |  |  |
| Search                                                                                                    | Searc                                                                  | h Results                                         |                            |  |  |  |
| < Ba                                                                                                    | ack -                                                                  | - Cancel - Next >                                 |                            |  |  |  |
| Options:                                                                                                    | - Select                                                               | t Option -   Progress Audit: - Select Phase -     |                            |  |  |  |
| Save Search: 2015-16 Applicants Save Search                                                                                                    |                                                                        |                                                   |                            |  |  |  |
|                                                                                                    |                                                                        |                                                   |                            |  |  |  |
| You searched for all applicants, within Outgoing programs that have applied for the terms Academic Year 2015-20<br>or PLP & Academic Year 2015-2016, having (CSU Campus equal to 'California State University, Fresno'). |                                                                        |                                                   |                            |  |  |  |
|                                                                                                    |                                                                        | Group your results by: Applicant                  | •                          |  |  |  |
| Results                                                                                                    |                                                                        |                                                   |                            |  |  |  |
| Name                                                                                                    | Status                                                                 | Program                                           | Term                       |  |  |  |
| Castillo,<br>Joel *                                                                                                    | Pending                                                                | CSU IP China: Learn Chinese (ID 10623 - ranked 1) | Academic<br>Year,<br>2015- |  |  |  |

6) Once you have saved your search, you will be able to access it from your Admin Homepage. The saved search automatically updates itself each time a new application is created, or if an application is withdrawn; you do not need to conduct the entire search again. Additionally, you can export this search in excel or run additional reports with it.

| Administration > Home                                                                                                    |                                 |          |  |  |  |
|----------------------------------------------------------------------------------------------------|---------------------------------|----------|--|--|--|
| Administration : Home                                                                                                    |                                 |          |  |  |  |
| Below are several administrative areas that allow you to manage your programs, applications, applicants, as well as site and system settings. Share Queries Share Reports Query Watches Manage Folders |                                 |          |  |  |  |
| My Queries & Reports                                                                                                    |                                 | My Notes |  |  |  |
| Saved Queries:                                                                                                    |                                 |          |  |  |  |
| Uncategorized                                                                                                    |                                 |          |  |  |  |
| Check All                                                                                                    | Move<br>checked<br>items<br>to: |          |  |  |  |
| 2015-16 Applicants                                                                                                    | ĩa 📏 🗙 🖺                        |          |  |  |  |